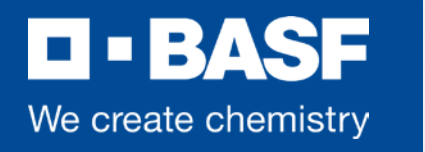

BA

# Bewerbungsleitfaden Ausbildung bei der BASF Coatings

1 32.52

Münster, 11.07.2018

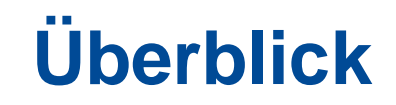

- So bewirbst Du dich bei der BASF
- In 5 Schritten zur Online-Bewerbung
- Alles zur Online-Bewerbung
- Wie steht es mit dem Datenschutz?

### So bewirbst Du Dich bei der BASF

- Wir empfehlen Dir grundsätzlich, sich über unser Onlinesystem zu bewerben auch bei einer Initiativbewerbung. Du kannst mit Deinen Zugangsdaten jederzeit Deine Daten aktualisieren, den Stand Deine Bewerbung einsehen und wir können umgehend auf Deine Bewerbung zugreifen und Dir schneller Feedback geben.
- Alternativ akzeptieren wir auch Bewerbungen per E-Mail oder per Post.

## In 5 Schritte zur Online Bewerbung

- **1.** Stellensuche
- 2. Registrierung
- **3.** Anlegen Ihres Profils
- 4. Bewerbung mit vollständigem Profil
- **5.** Absenden der Online-Bewerbung

Wenn Du Deine Unterlagen bereits vorbereitet hast, wird der Online-Bewerbungsprozess nur 15 Minuten in Anspruch nehmen. Detaillierte Informationen zu den einzelnen Bewerbungsschritten findest Du auf den nun folgenden Seiten.

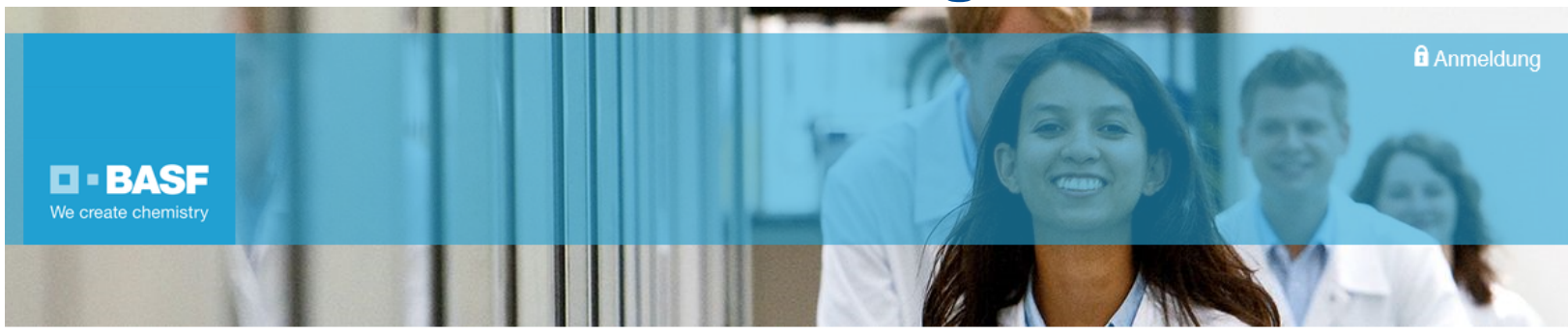

Klicke hier, um zum **Online-Bewerbungsportal** für die Ausbildung weitergeleitet zu werden.

#### Unsere Ausbildungsberufe in der Übersicht Anmeldung

Liebe Bewerberin, lieber Bewerber,

wir freuen uns, dass Sie sich für eine Ausbildung bei der BASF SE, einem Unternehmen der BASF-Gruppe bzw. dem BASF Ausbildungsverbund interessieren! Auf den folgenden Seiten können Sie sich mit wenigen Schritten bei uns bewerben. Hierfür wählen Sie bitte zunächst den gewünschten Ausbildungsberuf aus der Übersicht aus. Anschließend möchten wir Sie um einige Informationen zu Ihrer Person bitten. Zum Schluss haben Sie die Möglichkeit, eingescannte Unterlagen anzufügen. Bitte bereiten Sie diese Dateien vor, bevor Sie fortfahren. Nachdem Sie Ihre Bewerbung abschließend an uns abgesendet haben, erhalten Sie weitere Informationen per E-Mail.

Stimmen Ihre Daten mit unseren Anforderungen der von Ihnen ausgewählten Ausbildungsberufe nicht überein, prüfen wir zusätzlich, ob Ihre Bewerbung für einen anderen von uns angebotenen Beruf in Frage kommt. Über das Ergebnis dieser zusätzlichen Prüfung unterrichten wir Sie so schnell wie möglich.

Sie haben die Möglichkeit sich auf 3 Ausbildungsplätze zu bewerben. Weitere informationen finden Sie am Ende der Bewerbung.

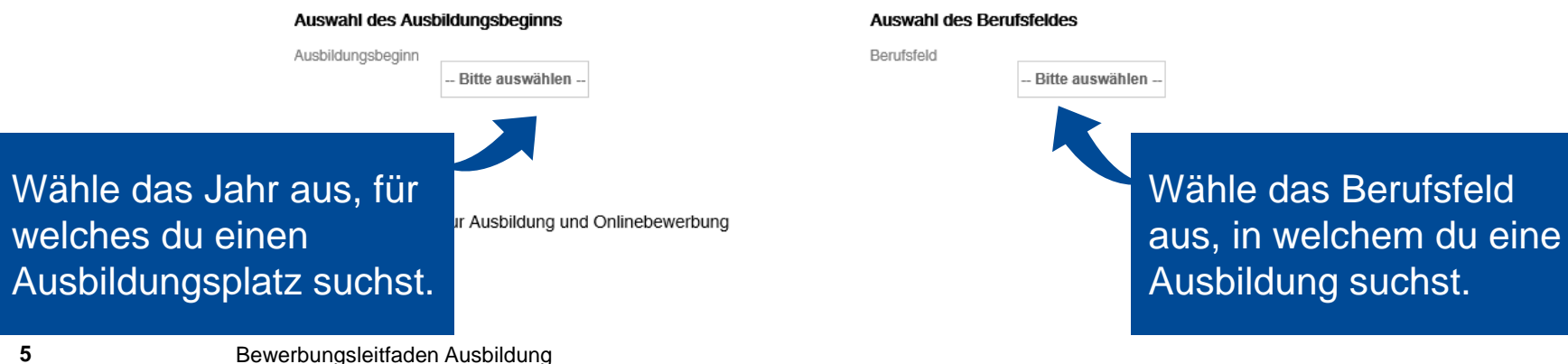

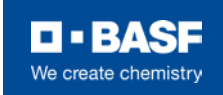

Stelle finden

Startseite

#### Auswahl des Ausbildungsbeginns

Ausbildungsbeginn

2019

#### Auswahl des Berufsfeldes

Berufsfeld

Pun Verfahrensmechaniker für Kunststof Kautschuktechnik (m/w) Verfahrensmechaniker für Beschichtungstechnik (m/w) Fahrzeuglackierer (m/w) Werkstoffprüfer (m/w) Lacklaborant (m/w) Ausbildungsberufe 2019 BASF Coatings GmbH i i i. Münster BASF Performance Polymers GmbH i Rudolstadt BASF SE i i Ludwigshafen

Produktion, Fertigung

Nach der Eingabe des Ausbildungsbeginns und Berufsfeldes siehst Du, an welchen Standorten welcher Ausbildungsberuf gesucht wird. Nun kannst du auf das i Symbol gehen, um Dir die Ausbildungsberufe näher anzuschauen und Dich darauf zu bewerben.

Legende

i

Informationen zur Ausbildung und Onlinebewerbung

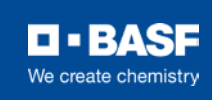

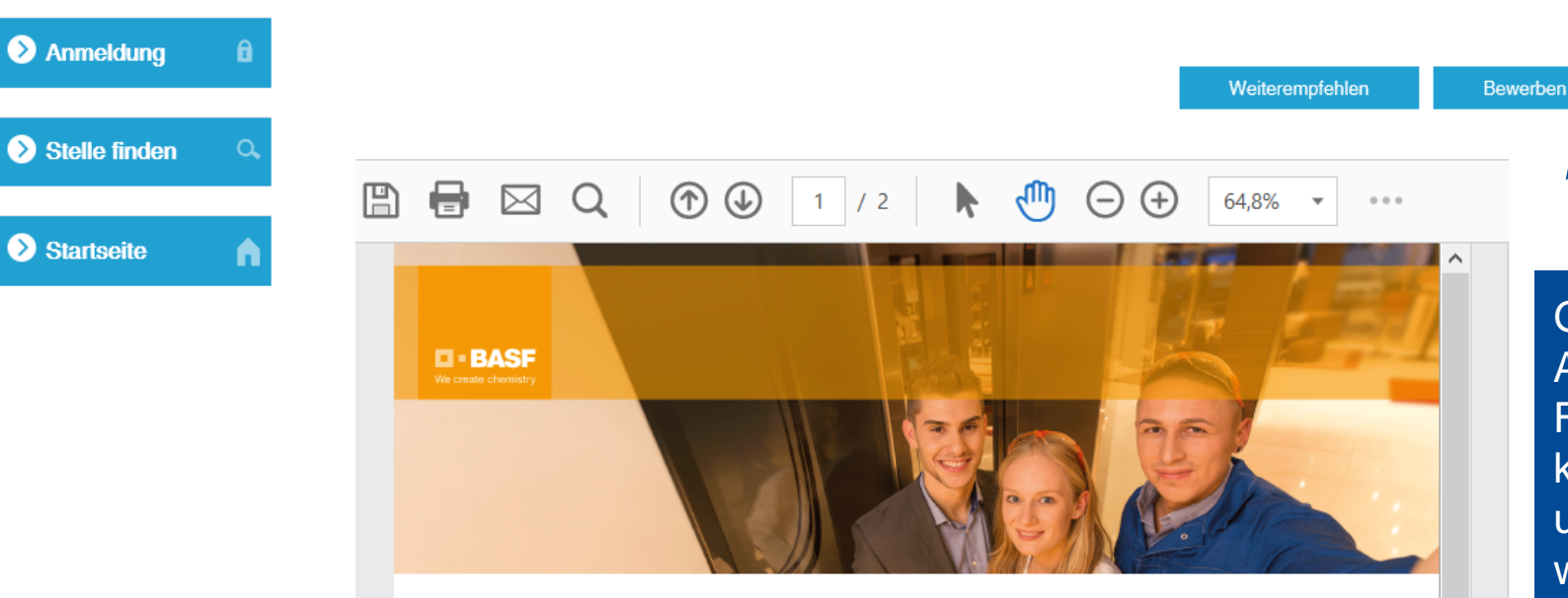

#### Ausbildung zum Lacklaborant (m/w)

Wir sind das führende Chemieunternehmen der Welt, weil bei uns die besten Teams intelligente Lösungen bieten - für unsere Kunden und für eine nachhaltige Zukunft. Dazu vernetzen und fördern wir Menschen mit den unterschiedlichsten Talenten und Qualifikationen - weltweit. Das eröffnet auch Ihnen vielfältige Berufsperspektiven.

Elemente Ihrer Ausbildung

Sie sind der Chemie verfa<sup>l</sup>len und können es nicht abwarten endlich im Labor zu stehen? Sie fragen sich: Warum funkelt die Lackierung eines Autos wie ein Sternenhimmel? - Warum wechselt der Farbton bei Änderung des Blickwinkels? Dann haben Sie Forschergeist! In unseren Laboren können Sie diesen Fragen mit detektivischer Genauigkeit und modernsten Untersuchungsgeräten auf den Grund gehen. Tauchen Sie ein in die Grundlagen der Chemie und erlernen Sie dabei u.a. organische und anorganische Produktions- und Analyseverfahren. Wenn Sie bei uns mitmischen wollen, um aktiv die Zukunft mitzugestalten, zögern Sie nicht. Werden Sie in dieser Ausbildung zum Chef von mehreren tausend Atomen! Unternehmen: BASF Coatings GmbH

Standort: Münster

Ausbildungsdauer: 3,5 Jahre

Ausbildungsbeginn: 01.09.2019

Referenzcode: DE57164526\_ONLE\_1\_BCD MS\_2019\_LL

Ihre Rewerbung erreicht uns online

Gehst du auf das Infozeichen eines Ausbildungsberufes, öffnet sich ein neues Fenster mit einem PDF-Viewer. Hier kannst Du nachlesen, was Dich erwartet und was von Dir erwartet wird. Gefällt Dir, was du liest? Dann gehe auf den Button "Bewerben".

7

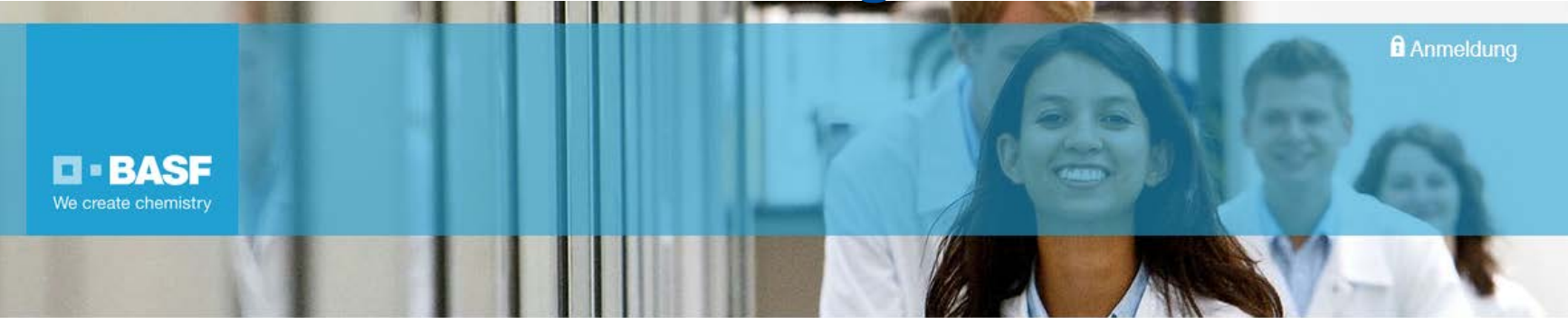

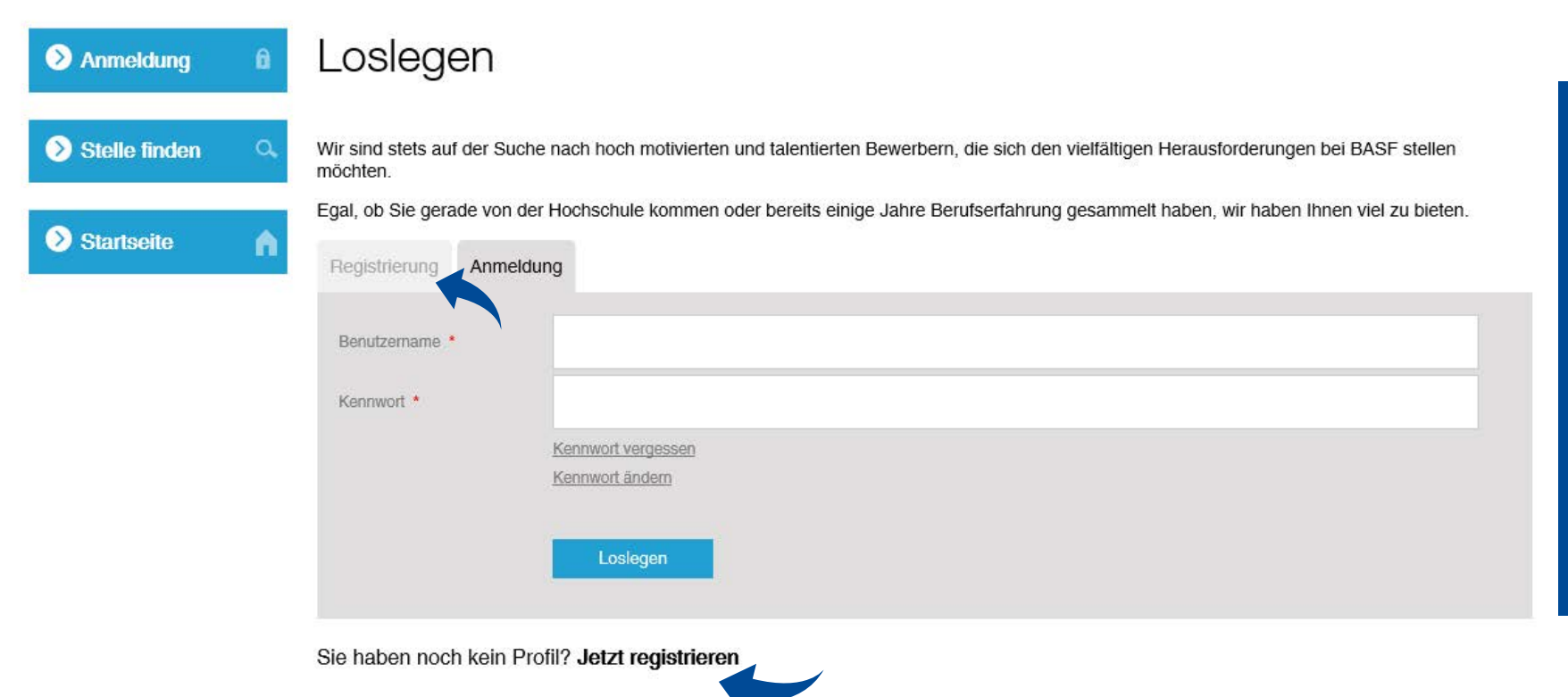

Um eine Bewerbung zu verfassen, müsst Du Dich einloggen. Hast Du schon einen Account, loggst Du Dich einfach mit Deinem Benutzernamen und Kennwort ein. Falls nicht, gehst Du auf "Registrierung" oder unten auf "Jetzt registrieren", um Dir ein neues Konto anzulegen. Dort füllst Du alle Daten aus und bekommst bald eine E-Mail.

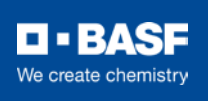

Bewerbungsleitfaden Ausbildung

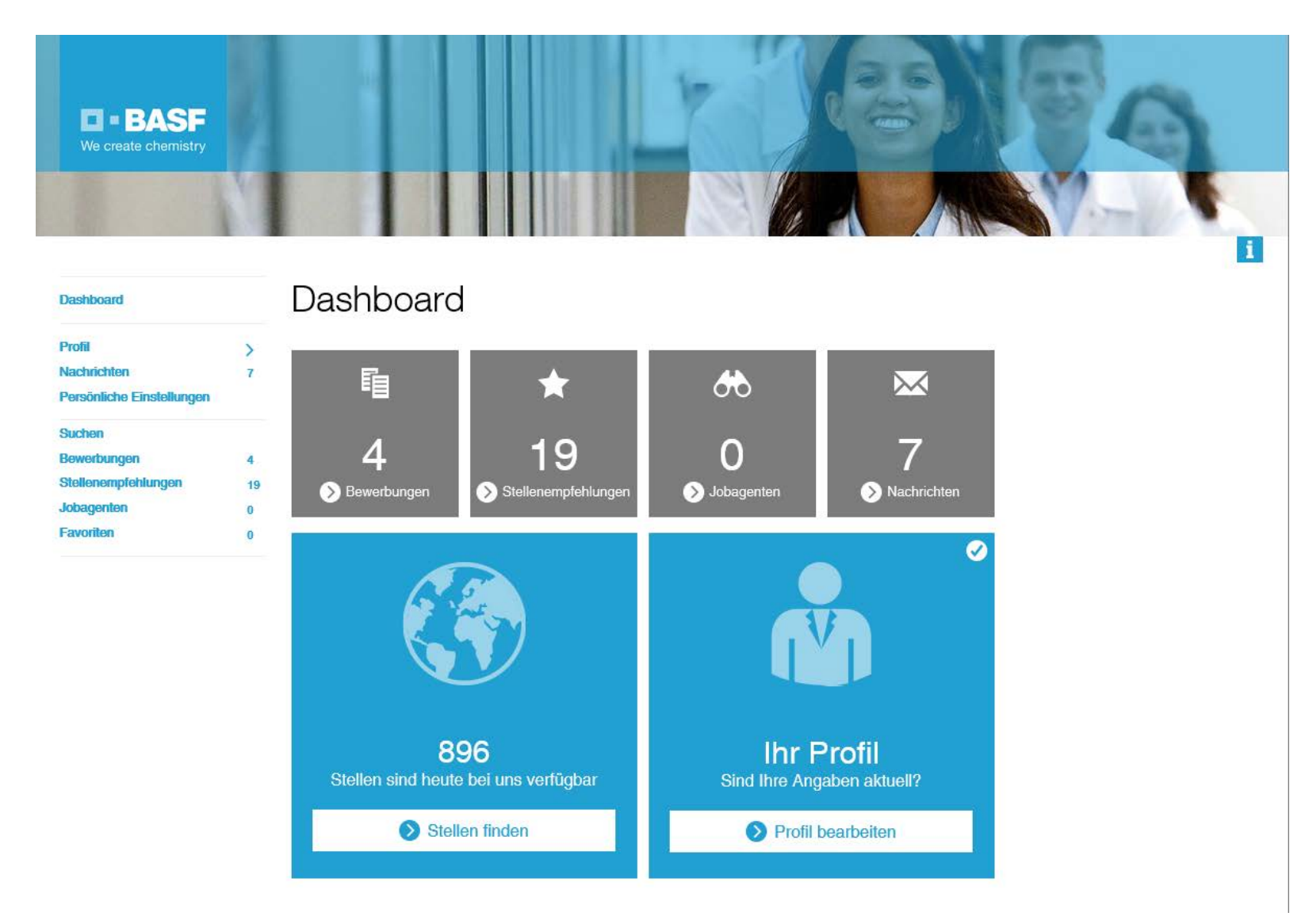

Nachdem Du Dich nun angemeldet bzw. registriert hast, gelangst Du auf das Dashboard, Deiner persönlichen Startseite im Bewerbungsportal. Hier kannst Du Deine Bewerbungen, Stellenempfehlungen, Jobagenten und Nachrichten, welche Du von BASF erhältst, einsehen.

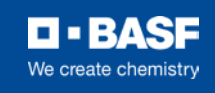

Bewerbungsassistent v

Persönliche Daten

Bewerbungsunterlagen

Bewerbung versenden

Werdegan Wünsche 

#### Profil einrichten

Ihr Profil ist das Herzstück für Ihre Bewerbungen und die Grundlage für unsere Stellenempfehlungen für Sie. Pflegen Sie Ihr Profil daher sorgfältig und halten Sie Ihre Daten stets auf dem neuesten Stand.

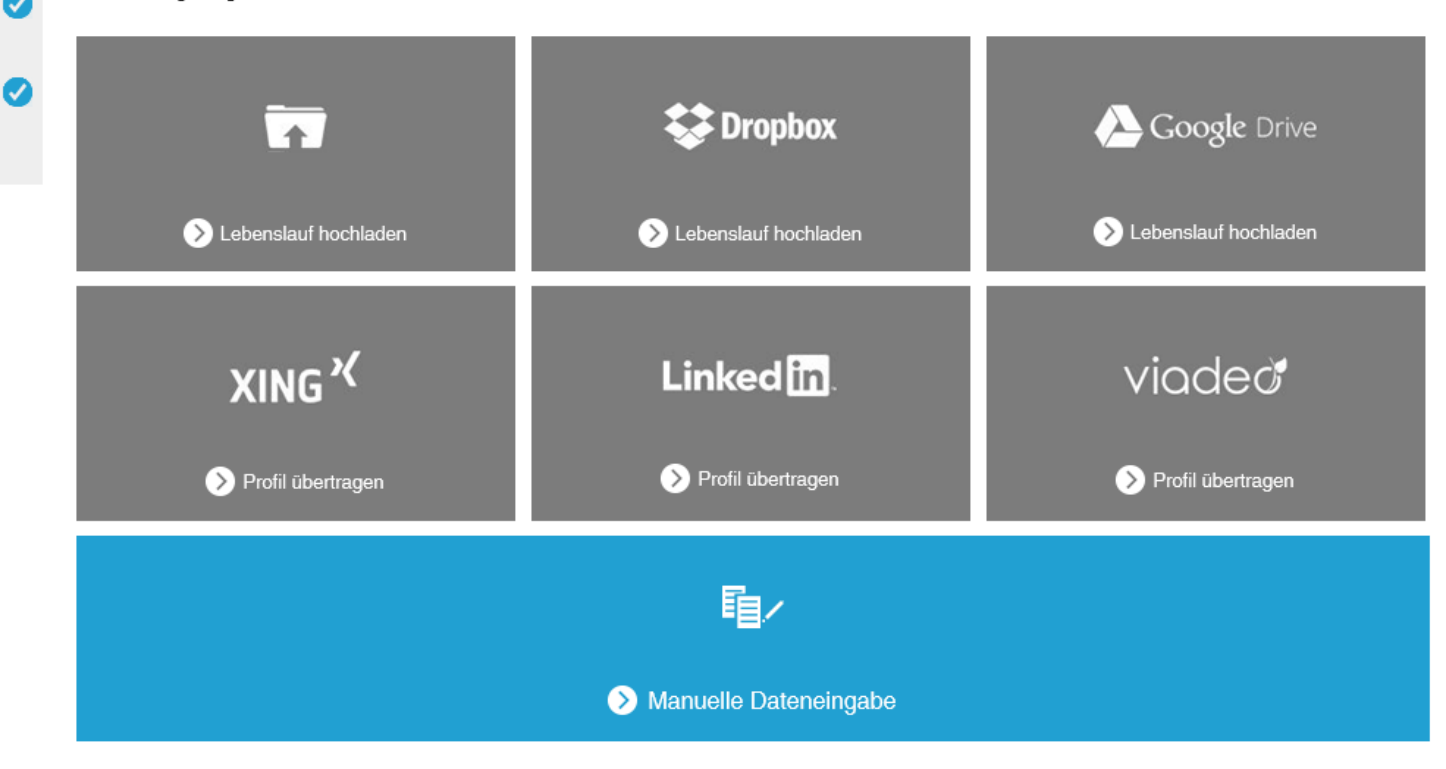

Als nächstes richtest du Dein Profil ein. Dafür lädst Du im ersten Schritt Deinen Lebenslauf hoch. Du hast die verschiedensten Möglichkeiten, diesen hochzuladen – von der Datei auf Deinem PC über Dropbox bis hin zu XING oder der manuellen Eingabe – so, wie es Dir am besten passt. Das System erkennt alle relevanten Daten in die dafür vorgesehenen Felder – Du musst dies am Ende nur noch prüfen und ggf. korrigieren. Und schon kann die Bewerbung losgehen.

i.

![](_page_9_Picture_6.jpeg)

#### Alle Funktionen im Überblick:

- Persönliche Daten: Hier erfasst Du Deine persönlichen Daten.
- Ausbildung: Bitte gebe hier Deine Ausbildungsinformationen (z.B. Berufsausbildung, Studium, Weiterbildung u. a.) einzeln mit dem höchsten erreichten Abschluss ein. Für die Bewerbung für einen Ausbildungsplatz genügen uns die Informationen zu Deiner schulischen Laufbahn.
- Berufserfahrung: Bitte erfasse hier Deine Berufserfahrung, falls Du schon welche hast. Dies können auch Praktika, ein freiwilliges soziales Jahr oder ein Auslandsjahr sein. Solltest Du bisher keine Praxiserfahrung gesammelt haben, überspringe bitte diesen Punkt.
- Sprachen: Hier gibst Du an, welche Sprachen Du in welchem Umfang beherrst.
- **Präferenzen:** Unter Präferenzen machst Du Angaben zu Deiner Mobilität und Verfügbarkeit.
- Anlagen: Hier kannst Du bereits vorhandene Bewerbungsunterlagen (wie z.B. Anschreiben oder Zeugnisse) in elektronischer Form hochladen. Du kannst Dateien folgenden Typs hinterlegen: MS-Word, MS-PowerPoint, PDF-Datei, TIFF-Grafik, JPG-Datei, BMP-Datei oder einfacher Text. Die maximale Größe einer Datei beträgt 5 MB.
- Übersicht und Profilfreigabe/ Bewerbung versenden: Hier siehst Du eine Zusammenstellung Deiner eingegebenen Profildaten. Bitte beachte, dass BASF Dein Profil erst nach Deiner Freigabe für die Bearbeitung berücksichtigen kann.

![](_page_10_Picture_9.jpeg)

11

#### Ihre Bewerbung kann nun versendet werden.

In dieser Übersicht können Sie Ihre eingegebenen Daten noch einmal überprüfen.

Ja

Bitte beachten Sie, dass ihre Bewerbung nur von uns bearbeitet werden kann, wenn Sie den Bewerbungsvorgang durch Klicken auf "Bewerbung versenden" abschließen.

Haben Sie grundsätzlich Interesse an einem anderen BASF-Standort?

Nein

Sie haben die Möglichkeit, sich insgesamt auf 3 Ausbildungsplatzangebote gleichzeitig zu bewerben. Bitte wählen Sie dafür in der Übersicht das gewünschte Ausbildungsplatzangebot am Standort Ihrer Wahl aus.

Wie sind Sie auf diese Stelle bei BASF aufmerksam geworden?\* -- Bitte auswählen --

Bitte machen Sie genauere Angaben \*

12

Hast Du alle Felder ausgefüllt, bist Du am Ende Deiner Bewerbung angelangt – Drückst Du jetzt auf den "Bewerbung versenden" Button, ist deine Bewerbung abgeschlossen und abgeschickt! Bitte beachte, dass Du danach keine Änderungen mehr vornehmen kannst.

Bewerbung versenden

Wir freuen uns, dass Du Dich bei uns beworben hast. Habe ein wenig Geduld, bis wir Deine Unterlagen gesichtet haben. Wir melden uns bei Dir, so schnell wir können!

![](_page_11_Picture_13.jpeg)

#### Wie steht es mit dem Datenschutz?

- Alle der BASF zur Verfügung gestellten Daten werden nach den Bestimmungen des Bundesdatenschutzgesetzes behandelt. Personalinformationen und damit auch alle durch unser Bewerbungssystem übermittelten Bewerberdaten werden vertraulich und ausschließlich zu Bewerbungszwecken verwendet.
- Die komplette Einwilligungserklärung zum Datenschutz findest Du unter:
- https://jobs.europe.basf.com/sap/bc/bsp/sap/yp14\_eui\_h5\_uc/DP\_DE.pdf

## Noch Fragen zur Bewerbung?

#### **BASF Services Europe GmbH**

**Recruiting Services Europe** 

Postfach 11 02 48

10832 Berlin

Deutschland

Für Fragen rund um Deine Bewerbung sind wir täglich von 9 bis 17 Uhr (MEZ) im Chat für Dich erreichbar, auch mobil über Dein Smartphone: BASF Service Chat.

Telefon: 0800-33 0000 33

Kostenfrei in europäischen Netzen

E-Mail: jobs@basf.com, ausbildung@basf.com

www.basf.com/karriere

www.basf.com/ausbildung

![](_page_13_Picture_12.jpeg)

# **BASE** We create chemistry